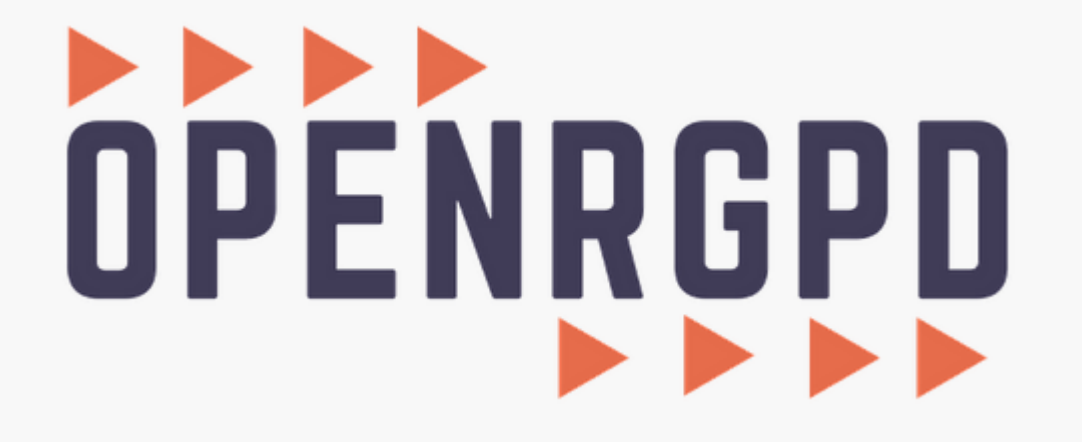

**Administrateur : Créer une entité** 

Ce tutoriel vous présente comment créer une entité. Créer une entité vous permettra ensuite d'y associer des utilisateurs (voir tutoriel 2\_Administrateur\_Créer un utilisateur).

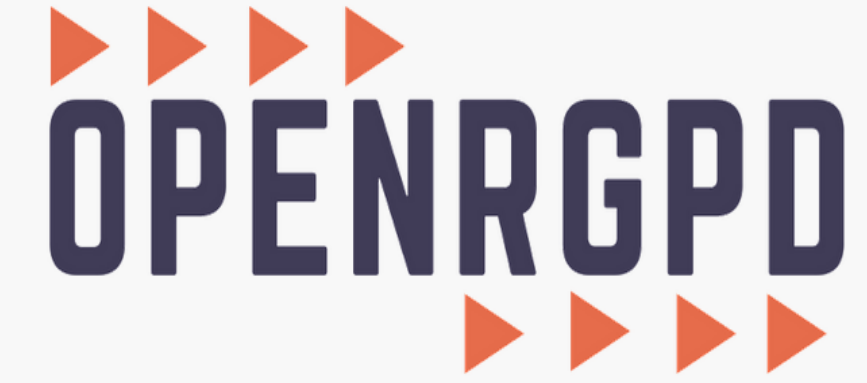

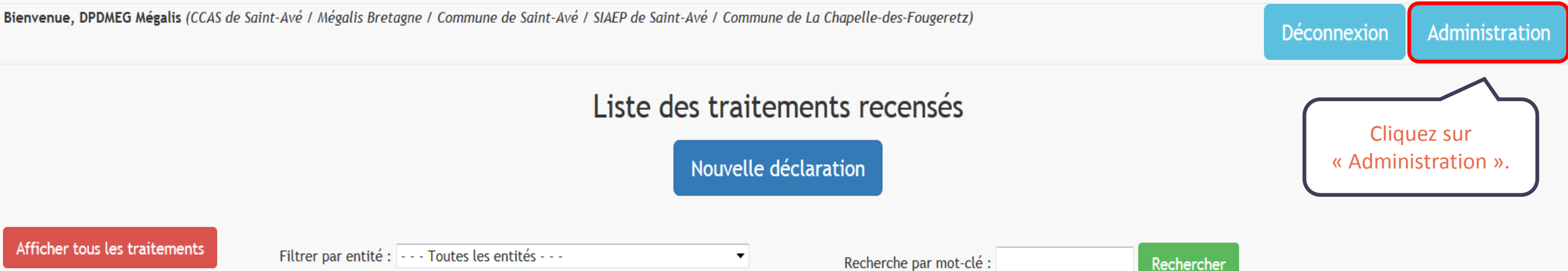

| Sélection |         | Gestionnaire(s) du droit d'accès                   | Nom du Traitement                                    | Finalité du traitement                                                                                                    | Date de dernière<br>mise à jour |
|-----------|---------|----------------------------------------------------|------------------------------------------------------|----------------------------------------------------------------------------------------------------|---------------------------------|
| Modifier  | Détails | Prestation à la population (Commune de Saint-Avé), | Tenue des registres d'état civil (logiciel City Web) | La constitution, la tenue, la consultation, la vérification et la conservation des registres de l'état civil.<br>L'établissement des actes de l'état civil. L'édition d'extraits ou de copies intégrales des actes de l'état<br>civil. L'édition des tables des registres. | 09/04/2019                      |
| Modifier  | Détails | Prestation à la population (Commune de Saint-Avé), | Fichiers excel                                       | Gestion du fichier population de la commune                                                                                                    | 1                               |
| Modifier  | Détails | Prestation à la population (Commune de Saint-Avé), | Civil net Elections                                  | NS24: Gestion du fichier électoral et depuis 2017 DI24                                                                                                    | 28/02/2019                      |
| Modifier  | Détails | Urbanisme (Commune de Saint-Avé),                  | CartADS puis utilisation ADS Agglo                   | Traitements des dossiers d'Urbanisme                                                                                                    | 1                               |
| Modifier  | Détails | Direction Informatique (Commune de Saint-Avé),     | Autocom                                              | "- Gérer la dotation en matériel téléphonique - Gérer l'annuaire téléphonique interne - Maîtriser les<br>dépenses liées à l'utilisation des services de téléphonie"                                                                                                    | 09/04/2019                      |

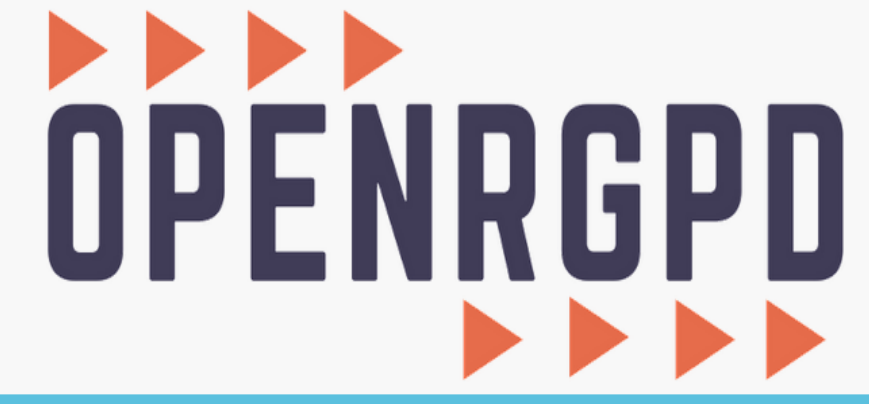

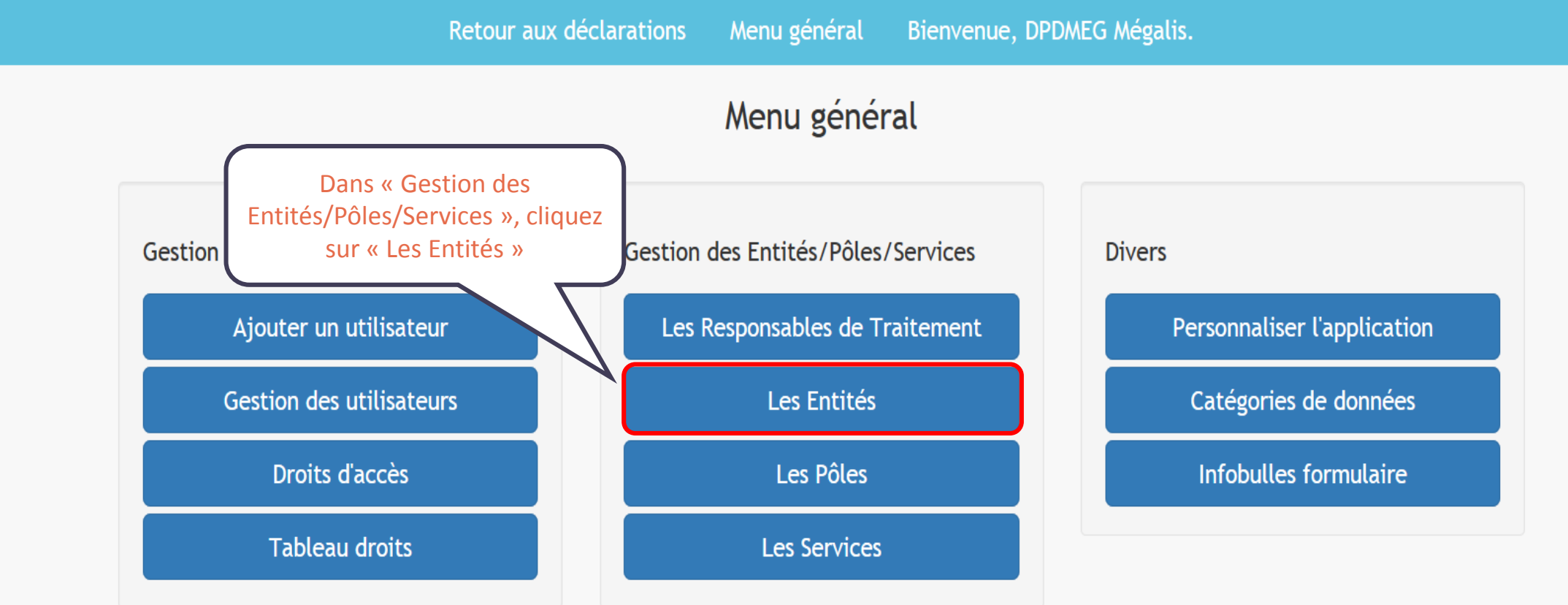

Editer votre registre des traitements

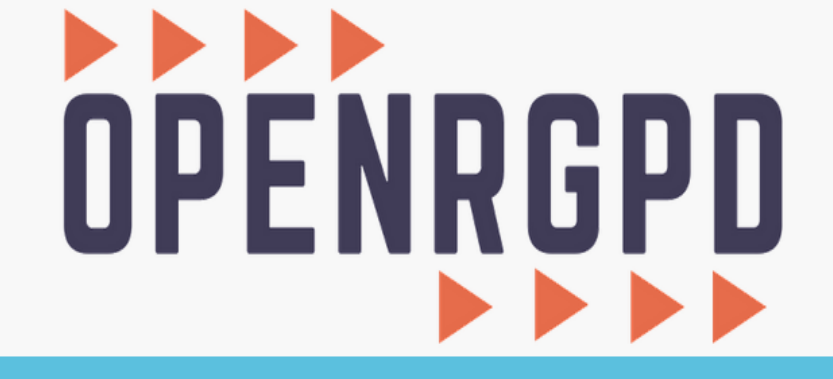

Retour aux déclarations Menu général Déconnexion (DPDMEG Mégalis).

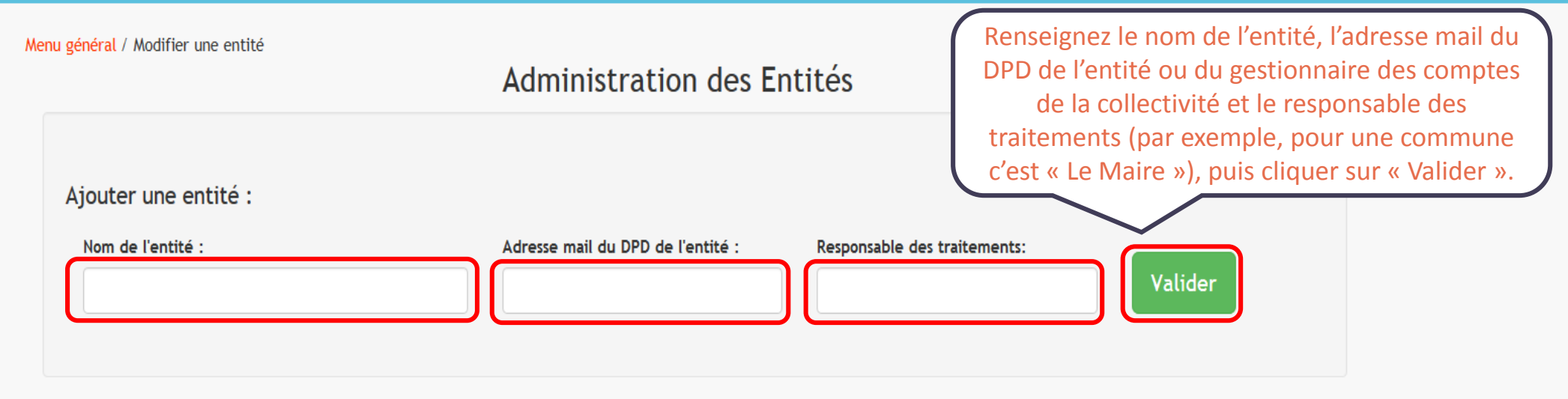

Modifier une entité :

https://rapd.megalis.bretagne.bzh/visu.php

| entité                          | Mail du DPD                        | Responsable  | Modification | Suppression |
|---------------------------------|------------------------------------|--------------|--------------|-------------|
| Auray Quiberon Terre Atlantique | benedicte.hochet@auray-quiberon.fi | Le président | Modifier     | Supprimer   |
| CCAS de Plouguerneau            | dpd@plouguerneau.bzh               | Le président | Modifier     | Supprimer   |
| CCAS de Saint-Avé               | dpd@saint-ave.fr                   | Le président | Modifier     | Supprimer   |
| Centre de Gestion 35            | mathieu.jacovella@cdg35.fr         | Le président | Modifier     | Supprimer   |
|                                 |                                    |              |              |             |

## OPENRGPD

|    |                                           | Retour aux déclaratior | Entité correctement ajoutée | nue, DPDMEG Mégalis.    |  |
|----|-------------------------------------------|------------------------|-----------------------------|-------------------------|--|
| Me | enu général / Modifier une entité         | Adı                    | OK                          | Votre entité est créée. |  |
|    | Ajouter une entité :<br>Nom de l'entité : | Adress                 | e mail du DPD de l'entité : | Valider                 |  |
|    |                                           |                        |                             |                         |  |
|    |                                           |                        |                             |                         |  |
|    |                                           |                        |                             |                         |  |